### Úvod

### Jednoduchý návod pro základní nastavení regulátoru Climatix

- 2. List Zobrazení regulátor Climatix
- 3. List Nastavení TCP-IP komunikace
- 4. List Výpis alarmů
- 5. List Kontrola pomocného režimu
- 6. List Nastavení požadované teploty
- 7. List Nastavení poměru směšování
- 8. List Nastavení výkonů ventilátorů

#### Pozn:

V případě potřeby je možné podrobnější návod k ovládání regulátoru Climatix najít zde: <u>https://mandik.cz/getattachment/091</u> <u>1bfbc-fba8-4e16-b45e-</u> <u>f5a545a272f0/.aspx</u>

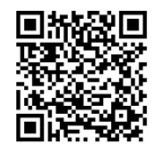

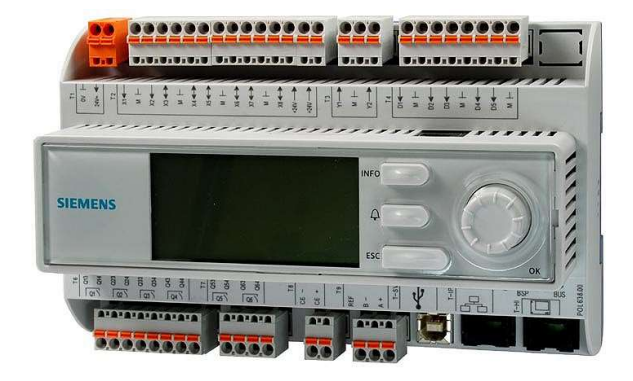

# 

### Zobrazení - regulátor Climatix

Slouží k pohybu mezi nabídkami a pro

zadávaní a potvrzovaní hodnot. Ovládá se otáčením nahoru a dolu, potvrzení se

provádí stisknutím tlačítka.

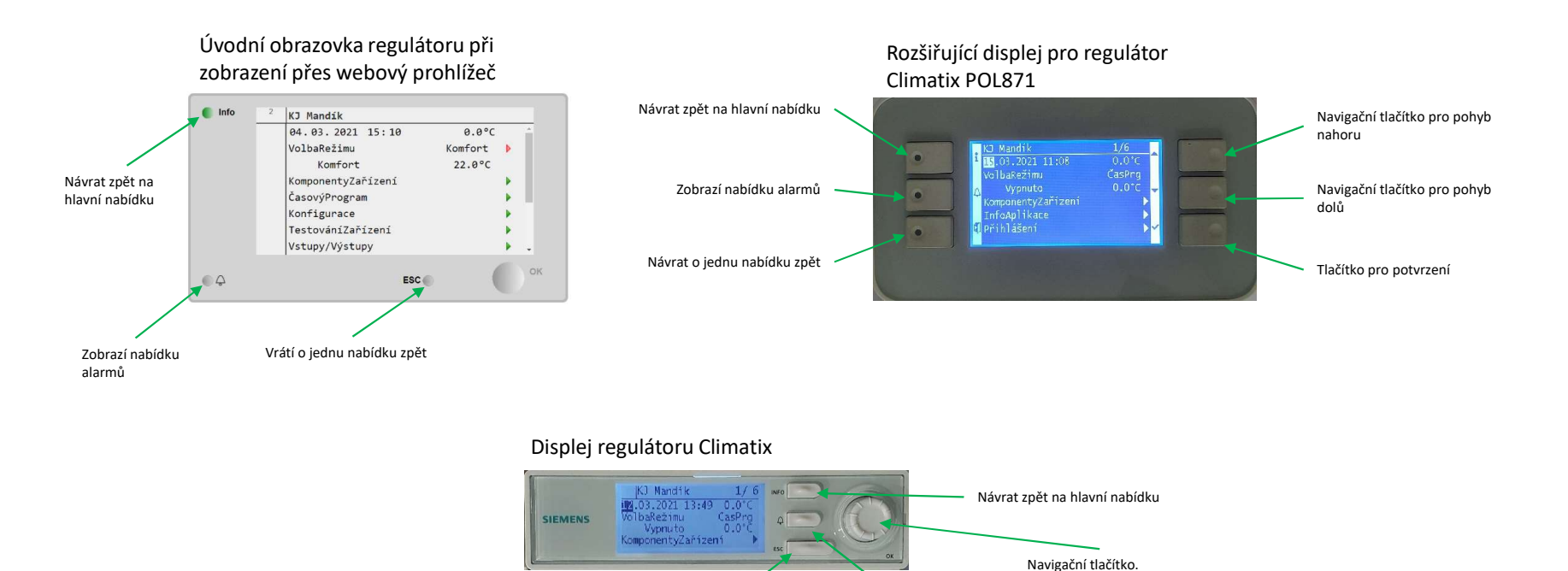

Vrátí o jednu nabídku zpět Zobrazí nabídku alarmů

#### Zobrazení regulátoru Climatix pozn.:

Displej Climatix a jeho možné rozšíření popřípadě webové zobrazení vychází ze stejného základu, to znamená nabídky a jejich struktura je u všech zobrazení stejná a mění se pouze počet řádků zobrazených na určitém displeji.

### Nastavení TCP-IP komunikace

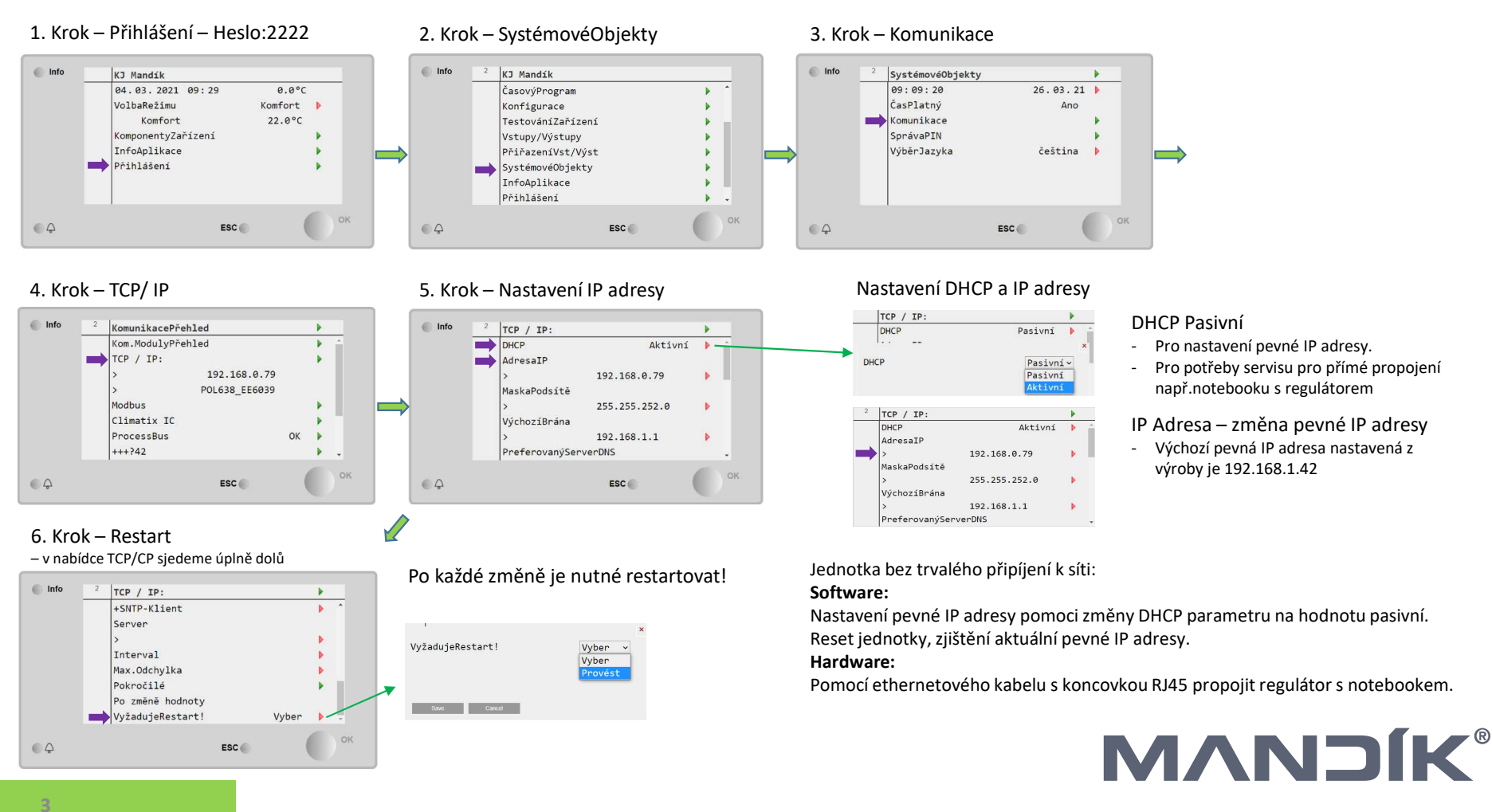

#### 1. Krok – Přihlášení - 2222

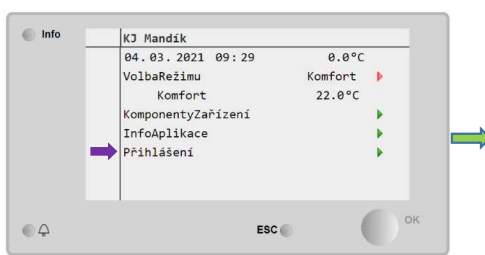

#### 4. Krok – Výpis alarmů (potvrzení alarmů)

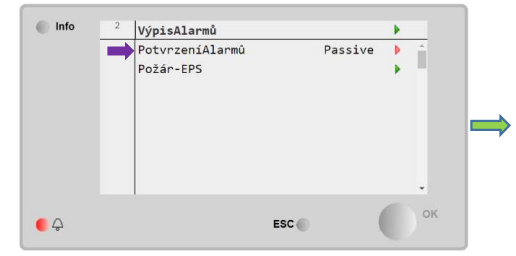

#### Pozn2:

4

Seznam možných alarmů a jejich význam je možné najít v manuálu k ovládání regulátoru Climatix. Manuál naleznete na: https://mandik.cz/getattachment/091

1bfbc-fba8-4e16-b45ef5a545a272f0/.aspx

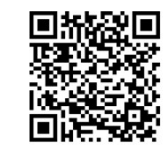

#### 2. Krok – Zvoneček

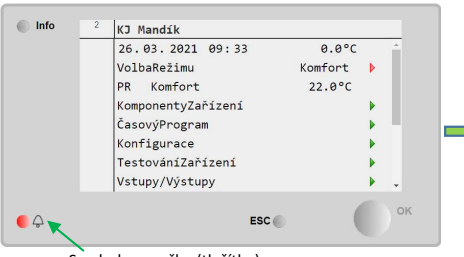

Symbol zvonečku (tlačítko)

#### 5. Krok – Potvrzení alarmů/ Active

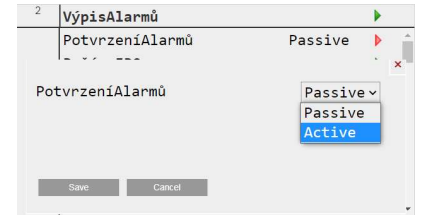

### Výpis alarmů – Potvrzení alarmů

#### 3. Krok – Alarmy

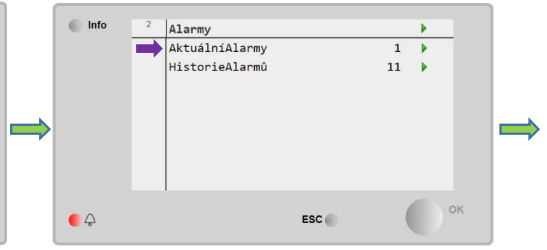

#### Popis:

Pokud symbol zvonečku bliká znamená to že na jednotce je nový alarm který nebyl ještě potvrzen. Pokud po potvrzení alarmu alarm nezmizí znamená to, že problém který alarm vyvolal stále přetrvává. Nejdříve je potřeba problém, který alarm způsobil vyřešit a poté znovu potvrdit. Některé alarmy nepotřebují potvrzení, vyřešením problému nebo pominutím podmínek co alarm způsobily, alarmy automaticky zmizí.

#### Pozn.:

Na displeji regulátoru se porucha zobrazuje symbolem zvonečku v pravém horním rohu. Do tabulky alarmů se vstupuje pomocí tlačítka se symbolem zvonečku.

### Kontrola pomocného režimu

#### 1. Krok – Přihlášení - 2222

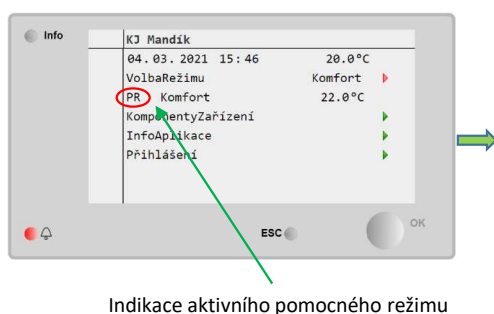

#### 2. Krok – Pomocný režim

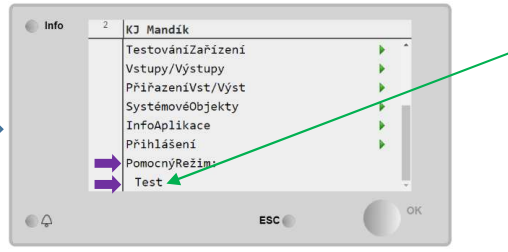

#### Popis:

Pomocný režim zobrazuje pokud je aktivní některý ze speciálních provozních režimů jako například: odvlhčení/vlhčení, zvýšená úroveň CO2 nebo jako zde "TEST" kdy je aktivní testovací režim jednotky.

#### Pozn:

Pokud se jednotka chová nestandardně je kromě seznamu alarmů třeba zkontrolovat také pomocný režim.

#### Pozn2:

Seznam možných pomocných režimů a jejich význam je možné najít v manuálu k ovládání regulátoru Climatix. Manuál naleznete na: <u>https://mandik.cz/getattachment/091</u> <u>1bfbc-fba8-4e16-b45e-</u> <u>f5a545a272f0/.aspx</u>

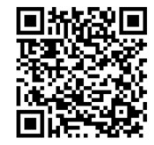

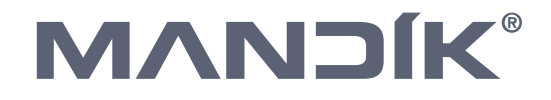

### Nastavení požadované teploty

#### 1. Krok – Přihlášení - 2222

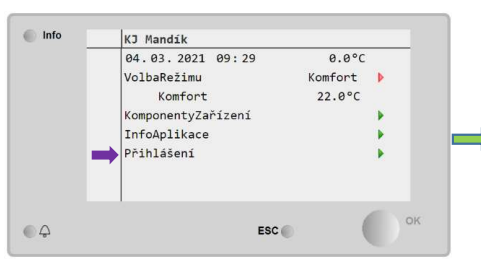

#### 4. Krok – Nastavení požadované teploty

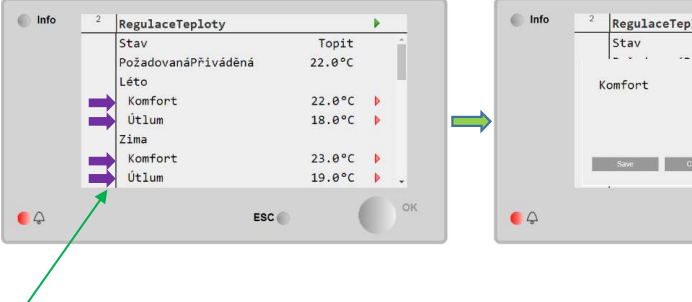

Možnost nastavení dvou úrovní výkonu Komfort/Útlum ve dvou teplotních obdobích Léto/Zima.

#### 2. Krok – KomponentyZařízení

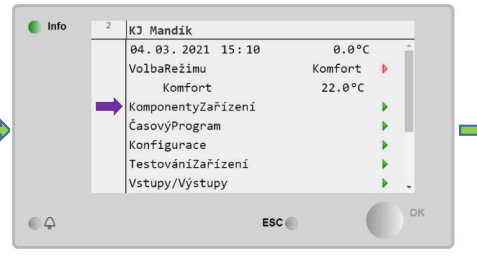

#### 5. Krok – Nastavení požadované teploty

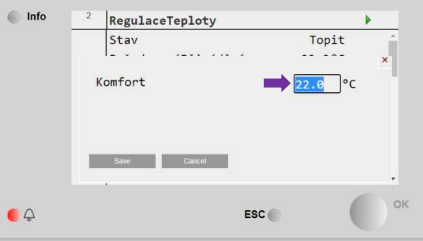

#### 3. Krok – RegulaceTeploty

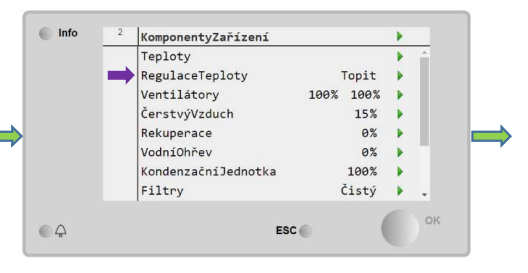

Požadovaná teplota pro režim "Komfort" musí být stejná nebo vyšší než hodnota pro režim "Utlum"

## 

### Nastavení poměru směšovaní

#### 1. Krok – Přihlášení - 2222

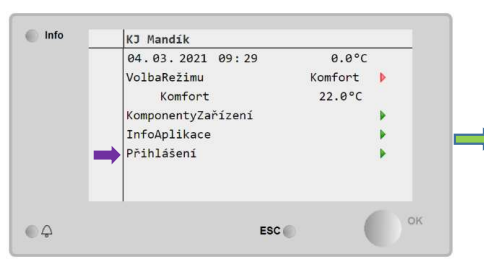

#### 4. Krok – Nastavení poměru směšování

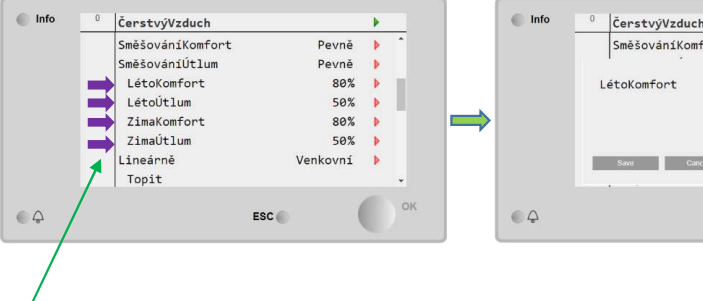

Možnost nastavení odlišných hodnot pro letní a zimní provoz.

#### 2. Krok – KomponentyZařízení

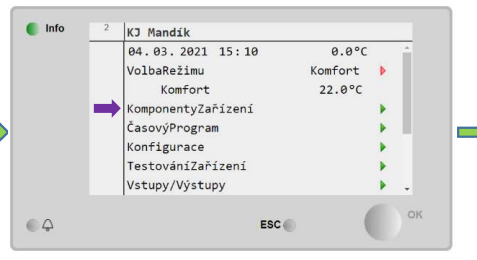

#### 5. Krok – Nastavení poměru směšování

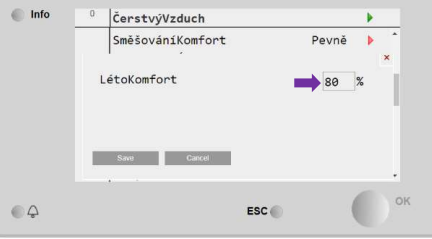

#### 3. Krok – ČerstvýVzduch

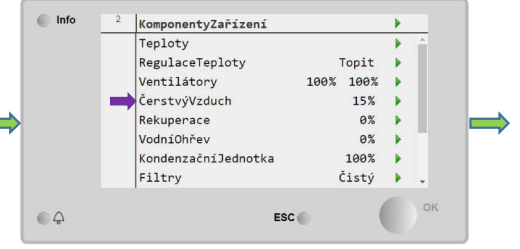

Nastavená hodnota v % odpovídá procentu otevření klapky čerstvého vzduchu.

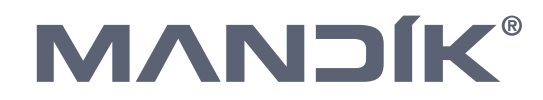

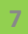

### Nastavení výkonu ventilátorů

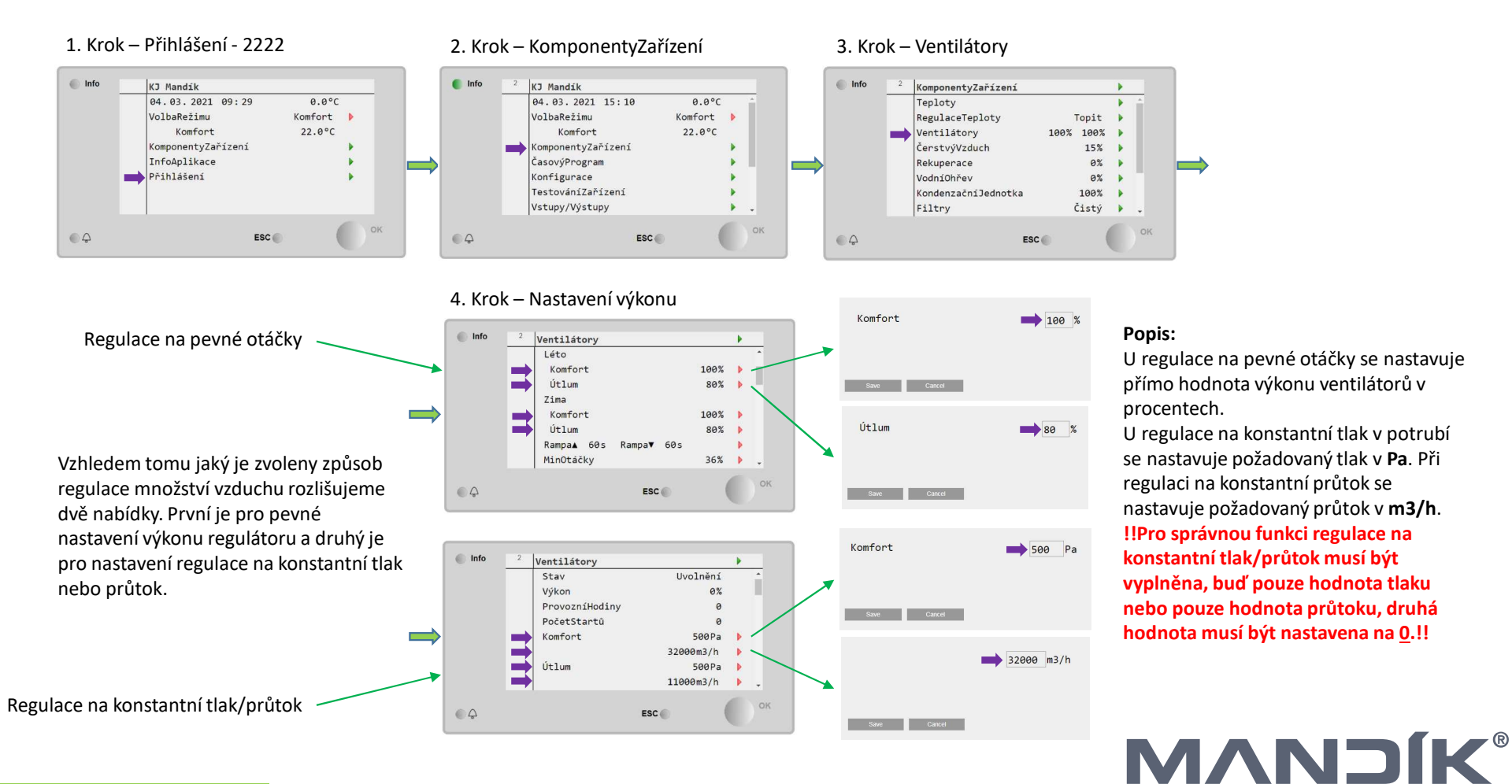